# ◆修正請求のページの説明

届出Webシステムでは、自分で行った届出、または自分が繋養し ていた牛の履歴について、修正又は取消請求することができます。 この機能を利用するには、<u>事前に認証コードを取得し、確認を行っ</u> てください(詳しくは、本マニュアルの「◆認証コードについて」をご覧 ください。

①トップ画面の「修正」をクリックすると、以下の画面が表示されます。

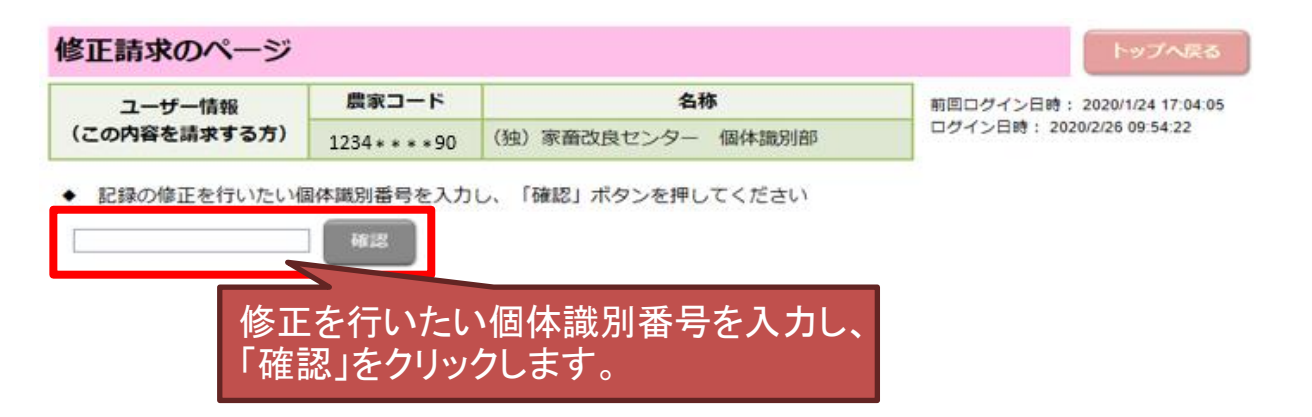

②入力した個体識別番号の履歴が表示されます。このうち、修正できるものは「修正可」と表示されます。

| 修正                                                             | 請求のペー                                                                                | ージ                             | (異 | 動履歴一員                  | <b>覧画面)</b>                                   |                                    |                          |                       |
|----------------------------------------------------------------|--------------------------------------------------------------------------------------|--------------------------------|----|------------------------|-----------------------------------------------|------------------------------------|--------------------------|-----------------------|
| ユーザー情報         農家コード           (この内容を請求する方)         1234****90 |                                                                                      | <b>名称</b><br>(独)家畜改良センター 個体識別部 |    | 前回ログイン日時<br>ログイン日時: 20 | : 2020/1/24 17:04:05<br>20/2/26 09:54:22      |                                    |                          |                       |
| ◆ 修<br>**                                                      | <ul> <li>◆ 修正請求を行える履歴は「修正の可否」に表示のとおりです。該当するものを押してください。</li> <li>*********</li> </ul> |                                |    |                        |                                               |                                    |                          |                       |
| No.                                                            | 飼養都道府県                                                                               | 異動内                            | 容  | 異動年月日                  | 飼養施設所在地                                       | 氏名また                               | は名称                      | 修正の可否                 |
| 1                                                              | 福島県                                                                                  | 出生                             | Ξ  | 2010/1/28              | 西白河郡西郷村                                       | 3河郡西郷村 (独)家畜改良センター 個体識別部 修正        |                          | 修正可                   |
|                                                                |                                                                                      |                                |    |                        | 修正したい履<br>クします。<br>なお、修正で<br>正請求受付<br>クリックできま | 歴の「修正す<br>きない履歴に<br>中の履歴は「<br>きせん。 | 可」のリング<br>は「修正不<br>修正中」と | 7をクリッ<br>可」、修<br>表示され |

## ③修正したい内容を変更し、「修正する」をクリックします。履歴を全て 取り消す場合には「取消する」ボタンをクリックします。

|              | 修正請求のページ | (出生届出修正        | E画面)              |             |                    |
|--------------|----------|----------------|-------------------|-------------|--------------------|
|              | ユーザー情報   | 農家コード          | 名称                | 前回ログイン日時:   | 2020/1/24 17:04:05 |
| (この内容を請求する方) |          | 1234* * * * 90 | (独)家畜改良センター 個体識別部 | ログイン日時: 202 | 20/2/26 09:54:22   |

● 履歴の一部を修正する場合には、修正したい内容を入力し、「修正する」ボタンを押してください。 履歴すべてを取消す場合には、「取消する」ボタンを押してください。

| 農家コード    | 1234 * * * * 90   |
|----------|-------------------|
| 氏名または名称  | (独)家畜改良センター 個体識別部 |
| 個体識別番号   | •••••             |
| 出生年月日    | 2020/08/01        |
| 雌雄の別     | ○1.オス ⊚2.メス       |
| 母牛個体識別番号 | *****             |
| 種別       | 1.ホルスタイン種 ~       |

修正する 取消する 戻る

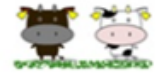

#### 「既に譲渡(転出)している牛」について、修正請求を行った場合の留意事項

既に譲渡(転出)している牛の個体情報「出生の年月日、雌雄の別、母牛の個体識別番号、種別(以下 「基本4情報」という。)」の一部又は全部を修正した場合には、譲渡先の農家(転出先)における家畜共 済及び牛マルキン等の申請や交付等に影響を及ぼすことが考えられます。

このため、基本4情報の修正を行った場合は、速やかに、当該牛の譲渡先の農家に対して、修正を行った 旨を通知し、その内容の説明を行っていただくようお願いします。

また、当該牛の譲渡先の農家との間で、牛の取引上の問題が生じた場合は、当事者間で話し合いをしてい ただくようお願いします。

| 修正請求のページ     | (異動届出修]         | E画面)              |            |                      |
|--------------|-----------------|-------------------|------------|----------------------|
| ユーザー情報       | 農家コード           | 名称                | 前回ログイン日時   | : 2020/2/26 10:58:03 |
| (この内容を請求する方) | 1234 * * * * 90 | (独)家畜改良センター 個体識別部 | ログイン日時: 20 | 20/2/26 10:59:49     |

◆ 履歴の一部を修正する場合には、修正したい内容を入力し、「修正する」ボタンを押してください。 履歴すべてを取消す場合には、「取消する」ボタンを押してください。

| 【異動】    |                   |
|---------|-------------------|
| 農家コード   | 1234 * * * * 90   |
| 氏名または名称 | (独)家畜改良センター 個体識別部 |
| 個体識別番号  | ******            |
| 異動内容    | 1.転入              |
| 異動年月日   | 2020/08/01        |
| 相手先コード  | *****             |
|         |                   |

- 【ご注意ください】
  - (1)請求した内容は、家畜改良センターで確認を行います。請求後、直ちに履歴へ反 映はされません。履歴への反映までに数日かかる場合があります。
    - (2) 届出Webシステムから修正・取消が可能な届出は、出生、異動(転出、転入、死 亡)です。また、修正できる項目は、次のとおりです。

出生:出生年月日、雌雄の別、母牛個体識別番号、種別 転出・転入・死亡:異動年月日、相手先コード

○届出Webシステムから「転入→転出」および「転出→死亡」の修正はできません。 上記以外の項目を修正する場合は、家畜改良センターへお問い合わせください。

〒961-8511

福島県西白河郡西郷村大字小田倉字小田倉原1番地 (独)家畜改良センター 個体識別部

TEL:0248-48-0596

E-mail:id@nlbc.go.jp

(メールを送られる際は、お名前、農家コード、お電話番号もお知らせください)

## ④確認画面が表示されますので、よろしければ「修正する」または「取 消する」をクリックします。

| 修正請求のページ     | (出生届出修)         | 正確認画面)            |                              |
|--------------|-----------------|-------------------|------------------------------|
| ユーザー情報       | 農家コード           | 名称                | 期回口グイン日時: 2020/1/24 17:04:05 |
| (この内容を請求する方) | 1234 * * * * 90 | (独)家畜改良センター 個体識別部 | ログイン日時: 2020/2/26 09:54:22   |

一度報告された修正内容は訂正出来ませんので、内容を良くご確認の上、「修正する」ボタンを押してください。

| 農家⊐−ド                                                                                                    | 1234 * * * * 90                                                                                                    |
|----------------------------------------------------------------------------------------------------|----------------------------------------------------------------------------------------------------|
| 氏名または名称                                                                                                   | (独)家畜改良センター 個体識別部                                                                                                    |
| 個体識別番号                                                                                                    |                                                                                                    |
| 出生年月日                                                                                                    | 2020/08/02                                                                                                    |
| 雌雄の別                                                                                                    | 2.メス                                                                                                    |
| 母牛個体識別番号                                                                                                  |                                                                                                    |
| 種別                                                                                                    | 1.ホルスタイン種                                                                                                    |
| 「牛の個体識別のための情報の<br>(以下、法という。)第8条(<br>渡し等及び譲受け等の屈出)、<br>(死亡、とさつ及び輸出の屈出)<br>当該届出のうち誤りのあった事<br>法第8条又は第11条から第1 | 管理及び伝達に関する特別措置法」<br>出生及び輸入の屈出)、第11条(譲<br>第12条(変更の屈出)又は第13条<br>)に基づく屈出に誤りがあったので、<br>項を取り消すとともに、上記のとおり<br>3条に基づき届出いたします。 |

前の画面で「修正する」をクリックしている場合、「取消す る」は表示されません(逆に、前の画面で「取消する」をク リックしている場合、「修正する」は表示されません。

戻る

| 修正請求のページ | (異動届出修正確認画面) |
|----------|--------------|
|----------|--------------|

7 52 86 1

修正する

| ユーザー情報       | 農家コード           | 名称                | 前回ログイン日時: 2020/2/26 10:58:03 |
|--------------|-----------------|-------------------|------------------------------|
| (この内容を請求する方) | 1234 * * * * 90 | (独)家畜改良センター 個体識別部 | ログイン日時: 2020/2/26 10:59:49   |

◆ 一度報告された修正内容は訂正出来ませんので、内容を良くご確認の上、「修正する」ボタンを押してください。

| 194301                                                                                                    |                   |  |
|----------------------------------------------------------------------------------------------------|-------------------|--|
| 農家コード                                                                                                    | 1234 * * * * 90   |  |
| 氏名または名称                                                                                                    | (独)家畜改良センター 個体識別部 |  |
| 個体識別番号                                                                                                    | ******            |  |
| 異動内容                                                                                                    | 1.転入              |  |
| 異動年月日                                                                                                    | 2020/08/02        |  |
| 相手先コード                                                                                                    | ******            |  |
| 「牛の個体識別のための情報の管理及び伝達に関する特別措置法」<br>(以下、法という。)第8条(出生及び輸入の届出)、第11条(譲<br>渡し等及び譲受け等の届出)、第12条(変更の届出)又は第13条<br>(死亡、とさつ及び輸出の届出)に基づく届出に誤りがあったので、<br>当該届出のうち誤りのあった事項を取り消すとともに、上記のとおり<br>法第8条又は第11条から第13条に基づき届出いたします。 |                   |  |

修正する

戻る

# ⑤この画面が表示されると、修正(取消)請求は完了です。

#### 修正請求のページ(修正請求完了画面)

| ユーザー情報       | 農家コード           | 名称                | 前回ログイン |
|--------------|-----------------|-------------------|--------|
| (この内容を請求する方) | 1234 * * * * 90 | (独)家畜改良センター 個体識別部 | ログイン日時 |

\*\*\*\*\*\*\*\*\*\* の修正(取消)請求を受付ました。

請求の内容は、家畜改良センターで確認を行います。請求後、直ちに反映はされません。 履歴への反映まで数日かかる場合があります。

修正を行う個体識別番号を入力する画面に戻る

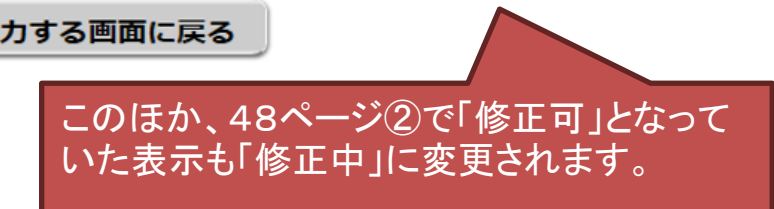

【届出Webシステム以外の修正請求について】

修正・取消については、「牛個体識別全国データベースの記録の修正等 に関する手続」に定める様式により請求することもできます。 (詳しくは、こちらのWebページをご覧くだい

https://www.id.nlbc.go.jp/data/syusei.html)。

また、家畜市場取引、と畜場、輸入の届出の修正・取消については、家畜 改良センターへお問い合わせください(お問い合わせ先はこのマニュアルの 裏表紙をご覧ください)。

#### 【参考】

請求した内容により、以下のような確認画面が表示されることがあります。 間違って入力している場合は、「入力画面に戻って修正する」をクリックして修正し てください。

なお、「この内容のままで報告する」をクリックすると、後日、家畜改良センターより問い合わせする場合があります。

| あなたが修正しようとしている内容は、<br>出生日を初回報告日より後の日付に修正する内容になっています。                                          |
|-----------------------------------------------------------------------------------------------|
| データ入力を間違ってしまった場合には「入力画面に戻って修正する」ボタンを、<br>このままデータを送信するときは「この内容のまま報告する」ボタンを、<br>それぞれクリックしてください。 |
| 入力画面に戻って修正するこの内容のままで報告する                                                                      |
| この内容のまま報告された場合、後ほど問い合わせさせて<br>いただきますのでご了承ください。                                                |

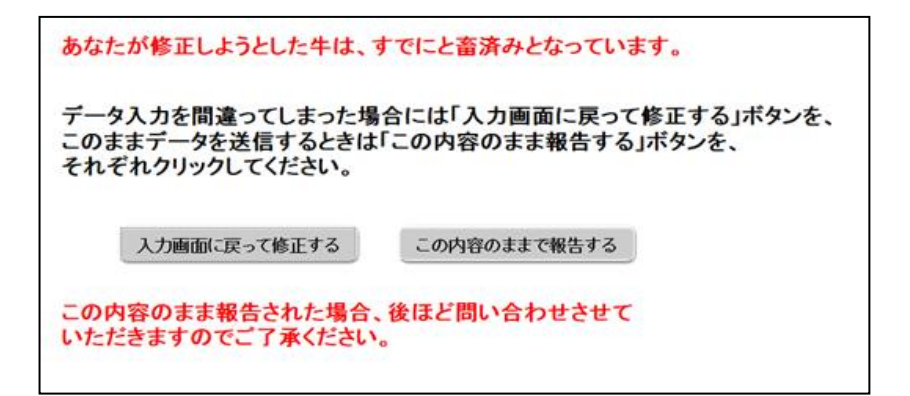